## St. Lucie West Services District

## **ONLINE PAYMENT INSTRUCTIONS**

## Go to: www.slwsd.org

Click on ICON "Pay your Bill". This will direct you to our utility billing website.

For a Quick Payment (This is the fastest option as you do not need to log in. Access is limited.) Click "Quick Pay"

- 1. Enter Account Number include all dashes
- 2. Enter Last Payment Amount do not include \$ sign (you can find this on your current bill)
- 3. Click Continue
- 4. Follow the instructions to make a payment

To Register (Only used for First time users, this will allow you to Login to full site access)

- 1. Click "Sign in or Sign up"
- 2. Click "Register"
- 3. Answer questions to complete the registration process (Password Criteria: 8 characters, 1 upper case and 1 number)
- 4. Click "Register"
- 5. Open your email from "noreply@municipalonlinepayments.com" to see confirmation of New Account Registration
- Click on "Activate Account" (you will be redirected to the login page. Your account has been activated. Y
  may log in now.
- 7. Tyler your email and password. Click Log in
- 8. Click "Pay Bill"
- 9. Click "Add Account"
- 10. Enter your account number including all dashes
- 11. Enter the last payment amount you made with no \$ dollar sign (find amount on your last bill)
- 12. Click "Add Account"
- 13. See home page with account details and many options.
  - a. Click "Pay bills"
- 14. Follow the instructions to make a payment.
- 15. A confirmation email will be sent to you.

## Login (registered users only)

- 1. Enter email and password
- 2. Click "Login"
- 3. Click "Pay Bills"
- 4. Follow the instructions to make a payment.
- 5. A confirmation email will be sent to you.